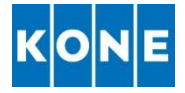

# MANUALE PORTALE KONE ALBO FORNITORI

## ACCESSO AL PORTALE

- 1- Accedere al portale attraverso il link https://albofornitori.kone.com
- 2- Cliccare "Accedi"
- 3- Inserire le proprie credenziali:
  - a. Email: email con la quale è stata effettuata la registrazione
  - b. Password: password impostata al primo accesso
  - c. Cliccare "Accedi"

| KONE | Dedicated to People Flow                             |                                       |  |   |                    |  |
|------|------------------------------------------------------|---------------------------------------|--|---|--------------------|--|
|      | Albo                                                 | Fornitori Home                        |  | ľ | Crea Nuovo Account |  |
|      | Accesso<br>Email<br>Password<br>Crea Nuovo Account s | Accedi<br>Accedi                      |  |   |                    |  |
|      | Bai dimenticato la pas<br>© 2019 - KONE Gestione /   | ssword?<br>Albo Fornitori Qualificati |  |   |                    |  |

## **RECUPERO PASSWORD**

Nel caso si sia dimenticata la password è possibile recuperarla attraverso l'apposita funzione:

- 1- Accedere al portale attraverso il link <u>https://albofornitori.kone.com</u>
- 2- Cliccare "Hai dimenticato la password?"

| Fornitori Home                   | 🕒 Crea Nuovo Account Accedi |
|----------------------------------|-----------------------------|
|                                  |                             |
| 1                                |                             |
|                                  |                             |
| Accedi                           |                             |
| se non si dispone di un account. |                             |
| 20mourage                        |                             |
| C                                | D Fornitori Home            |

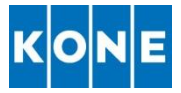

3- Inserire l'indirizzo email con il quale si è effettuata la registrazione nel box evidenziato nell'immagine di seguito

| KONE | Dedicated to People Flow                          |      |  |                    |        |
|------|---------------------------------------------------|------|--|--------------------|--------|
|      | Albo Fornitori                                    | Home |  | Crea Nuovo Account | Accedi |
|      | Recupero Password<br>Email                        | ]    |  |                    |        |
|      | © 2019 - KONE Gestione Albo Fornitori Qualificati |      |  |                    |        |
| 4-   | Cliccare <i>"Invia"</i>                           |      |  |                    |        |
| KONE | Dedicated to People Flow                          |      |  |                    |        |
|      | Albo Fornitori                                    | Home |  | Crea Nuovo Account | Accedi |
|      | Recupero Password<br>Email                        |      |  |                    |        |
|      | © 2019 - KONE Gestione Albo Fornitori Qualificati |      |  |                    |        |

- 5- Riceverete alla Vostra casella di posta un'Email dall'indirizzo <u>albofornitori@kone.com</u> contenete un link che permetterà di impostare nuova password.
- 6- Cliccare il link presente nella email. Verrete indirizzati su una nuova pagina web dove impostare una nuova password
- 7- Confermare la nuova password
- 8- Da questo potrete effettuare l'accesso al portale utilizzando esclusivamente la nuova password generata.

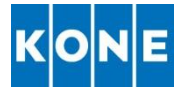

## INSERIMENTO DIPENDENTI

- 1- Accedere al portale attraverso il link https://albofornitori.kone.com
- 2- Cliccare "Accedi"
- 3- Inserire le proprie credenziali:
  - a. Email: email con la quale è stata effettuata la registrazione
  - b. Password: password impostata al primo accesso
  - c. Cliccare "Accedi"
- 4- Cliccare "Modifica Dati Richiesta"

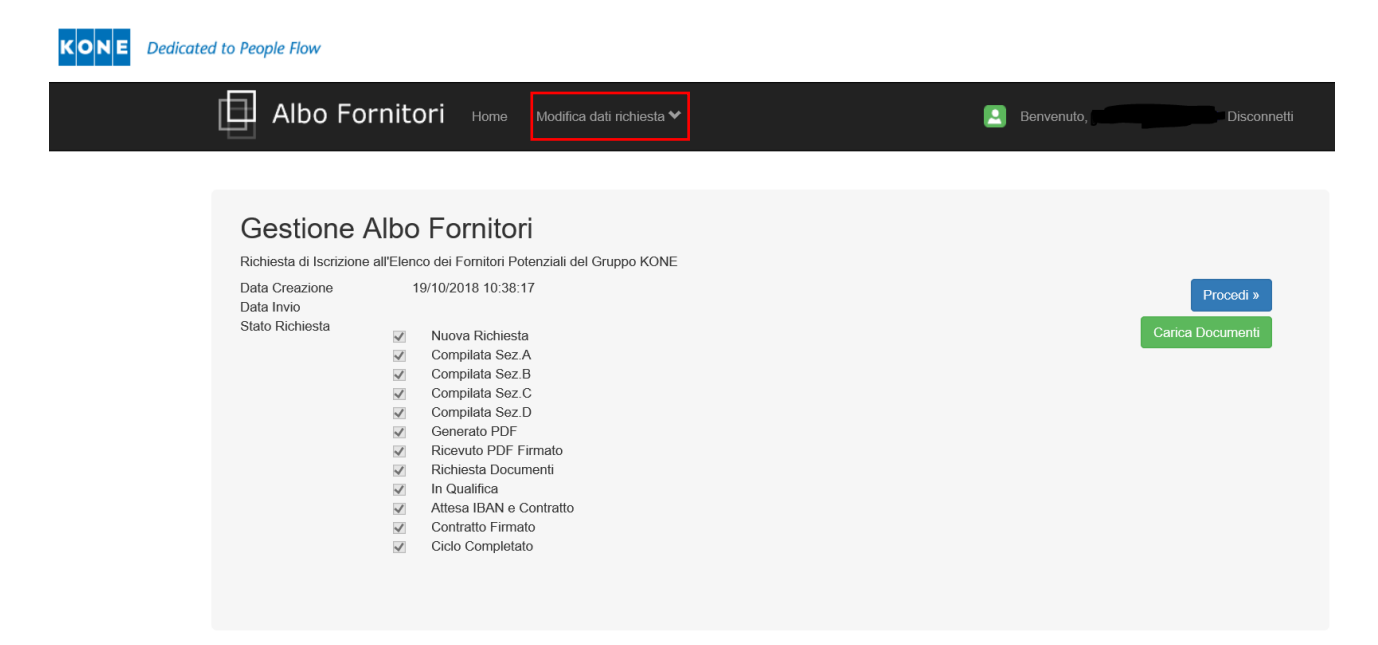

5- Cliccare "Personale dell'Azienda"

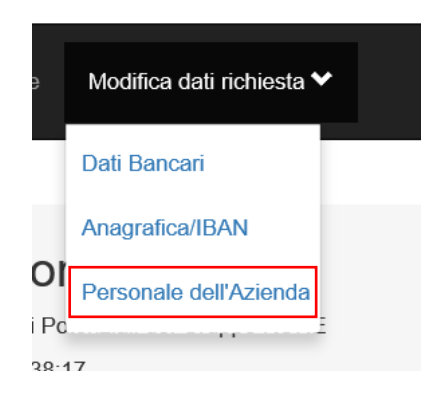

KONE S.p.A. Via Figino, 41 20016 Pero (MI) Italia Tel. 02 33923.1 Fax 02 33923.654 <u>italy@kone.com</u> <u>www.kone.it</u>

Società Certificata ISO 9001:2015 ISO 14001:2015 OHSAS 18001:2007 Capitale Sociale € 15.836.364,00 Rea Milano 1594415 Reg. Impr. Mi - C.F. 05069070158 P. IVA 12899760156

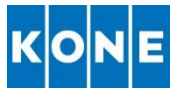

- 6- Inserire Nome e Cognome del personale.
  - a. **N.B**. E' necessario inserire i nominativi di tutto il personale che verrà utilizzato nelle attività per conto di KONE (Anche Titolari o Soci Lavoratori) e tutti coloro che hanno mansioni riguardanti gli aspetti legati alla sicurezza.

| Nome                                     | Cognome                                                                                                    | Ruolo                                                                                            |                 | Idoneità<br>sanitarie | Attestati<br>antincendio | Attestati<br>primo<br>soccorso | Attestati<br>RSPP | Attestati<br>RLS |         |
|------------------------------------------|----------------------------------------------------------------------------------------------------|--------------------------------------------------------------------------------------------------|-----------------|-----------------------|--------------------------|--------------------------------|-------------------|------------------|---------|
| Mario                                    | Rossi                                                                                                    | Dipendente                                                                                       | ~               | $\checkmark$          | $\checkmark$             | $\checkmark$                   | $\checkmark$      | $\checkmark$     | Aggiung |
| Deve essere indica<br>Deve essere indica | to almeno un lavoratore dotato dell'at<br>to almeno un lavoratore dotato dell'at<br>to un lavoratore dotato dell'attestazion | testazione di formazione antincen<br>testazione di formazione primo so<br>ne di formazione RSPP. | dio.<br>Ccorso. |                       |                          |                                |                   |                  |         |

- 7- Indicare il ruolo della persona all'interno dell'azienda utilizzando le voci proposte nel menu a tendina:
  - a. Dipendente
  - b. Titolare: utilizzare questa voce anche per soci lavoratori
  - c. Consulente: utilizzare per figure esterne all'azienda (Es. RLST)

| Nome       Cognome       Ruolo       Idoneità<br>sanitarie       Attestati<br>antincendio       Attestati<br>primo<br>soccorso       Attestati<br>RSPP       Attestati<br>RLS         Mario       Rossi       Dipendente       Image: Comparison of the second second sec                                                                        | ersonale dell'Azienda                                                                                                    |                                                                                                    |                                                                                                    |                       |                          |                                |                   |                  |          |
|----------------------------------------------------------------------------------------------------|----------------------------------------------------------------------------------------------------|----------------------------------------------------------------------------------------------------|----------------------------------------------------------------------------------------------------|-----------------------|--------------------------|--------------------------------|-------------------|------------------|----------|
| Mario       Rossi       Dipendente       Image: Constraint of the second second seco | Nome                                                                                                    | Cognome                                                                                                    | Ruolo                                                                                                    | Idoneità<br>sanitarie | Attestati<br>antincendio | Attestati<br>primo<br>soccorso | Attestati<br>RSPP | Attestati<br>RLS |          |
| O Deve essere indicato almeno un lavoratore dotato dell'attestazione di formazione antincendio.     Deve essere indicato almeno un lavoratore dotato dell'attestazione di formazione primo soccorso.     Deve essere indicato un lavoratore dotato dell'attestazione di formazione RSPP.     Deve essere indicato un lavoratore dotato dell'attestazione di formazione RSPP.     Deve essere indicato un lavoratore dotato dell'attestazione di formazione RSPP.                                                                                                    | Mario                                                                                                    | Rossi                                                                                                    | Dipendente                                                                                                    | ✓ ✓                   | $\checkmark$             | $\checkmark$                   |                   | <b>&gt;</b>      | Aggiungi |
|                                                                                                    | <ul> <li>Deve essere indicato a</li> <li>Deve essere indicato a</li> <li>Deve essere indicato u</li> <li>Deve essere indicato u</li> </ul> | Imeno un lavoratore dotato dell'atte<br>Imeno un lavoratore dotato dell'atte<br>In lavoratore dotato dell'attestazione<br>In lavoratore dotato dell'attestazione | stazione di formazione antincen<br>stazione di formazione primo so<br>e di formazione RSPP.<br>e di formazione RLS. | dio.<br>ccorso.       |                          |                                |                   |                  |          |

- 8- Indicare gli attestati in possesso del lavoratore attraverso i "flag" appositi
  - a. **N.B**. Per aziende con dipendenti è necessario rispettare tutte le condizioni che vengono indicate in rosso in basso.

| lome                                     | Cogne                                                                      | ome                  | Ruolo                                                                               | lı<br>s   | Idoneità<br>sanitarie | Attestati<br>antincendio | Attestati<br>primo | Attestati<br>RSPP | Attestati<br>RLS |       |
|------------------------------------------|----------------------------------------------------------------------------|----------------------|-------------------------------------------------------------------------------------|-----------|-----------------------|--------------------------|--------------------|-------------------|------------------|-------|
| Mario                                    | Ros                                                                        | si                   | Dipendente                                                                          | ~         | $\checkmark$          | $\checkmark$             |                    | $\checkmark$      |                  | Aggiu |
|                                          | ato almeno un lavorat                                                      | ore dotato dell'atte | estazione di formazione antino                                                      | endio     |                       | Ŀ                        | Ŀ                  |                   | Ŀ                | [ Ag  |
| Deve essere indica<br>Deve essere indica | ato almeno un lavorati<br>ato almeno un lavorati<br>ato un lavoratore dota | ore dotato dell'atte | stazione di formazione antino<br>stazione di formazione primo<br>di formazione RSPP | soccorso. |                       |                          |                    |                   |                  |       |

### 9- Cliccare "Aggiungi"

|      | Cognome | Ruolo      | Idoneità<br>sanitarie | Attestati<br>antincendio | Attestati<br>primo<br>soccorso | Attestati<br>RSPP | Attestati<br>RLS |        |
|------|---------|------------|-----------------------|--------------------------|--------------------------------|-------------------|------------------|--------|
| ario | Rossi   | Dipendente | $\checkmark$          | $\checkmark$             | $\checkmark$                   | $\checkmark$      | $\checkmark$     | Aggiun |

### 10- Ripetere le operazioni indicate ai punti 6,7,8,9 per tutto il personale interessato

### 11- Cliccare "Fine"

| Personale dell'Azienda                                                                                                    | a                                                                                                    |                                                                                                    |                  |                       |                          |                                |                   |                  |          |
|----------------------------------------------------------------------------------------------------|----------------------------------------------------------------------------------------------------|----------------------------------------------------------------------------------------------------|------------------|-----------------------|--------------------------|--------------------------------|-------------------|------------------|----------|
| Nome                                                                                                    | Cognome                                                                                                    | Ruolo                                                                                                    |                  | Idoneità<br>sanitarie | Attestati<br>antincendio | Attestati<br>primo<br>soccorso | Attestati<br>RSPP | Attestati<br>RLS |          |
| Mario                                                                                                    | Rossi                                                                                                    | Dipendente                                                                                                    | ~                | $\checkmark$          | $\checkmark$             | $\checkmark$                   | $\checkmark$      | $\checkmark$     | Aggiungi |
| <ul> <li>Deve essere indica</li> <li>Deve essere indica</li> <li>Deve essere indica</li> <li>Deve essere indica</li> <li>Deve essere indica</li> </ul> | ato almeno un lavoratore dotato dell'atte<br>ato almeno un lavoratore dotato dell'atte<br>ato un lavoratore dotato dell'attestazione<br>ato un lavoratore dotato dell'attestazione | stazione di formazione antincen<br>stazione di formazione primo so<br>e di formazione RSPP.<br>e di formazione RLS. | dio.<br>Iccorso. |                       |                          |                                |                   |                  |          |
|                                                                                                    |                                                                                                    |                                                                                                    |                  |                       |                          |                                |                   |                  | Fine     |

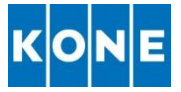

## CESSAZIONE DEL RAPPORTO DI LAVORO DI PERSONALE

Nel caso in cui si interrompa il rapporto di lavoro con uno o più addetti facente parte del proprio personale è possibile cancellare i nominativi dal portale così da non dover più inviare la relativa documentazione.

- 1- Accedere al portale attraverso il link https://albofornitori.kone.com
- 2- Cliccare "Accedi"
- 3- Inserire le proprie credenziali:
  - a. Email: email con la quale è stata effettuata la registrazione
  - b. Password: password impostata al primo accesso

Compilata Sez.C

Compilata Sez.D

Ricevuto PDF Firmato

Attesa IBAN e Contratto Contratto Firmato

Richiesta Documenti

Ciclo Completato

Generato PDF

In Qualifica

√ √

 $\checkmark$ 

 $\checkmark$ 

 $\checkmark$ 

~

 $\checkmark$ 

√ √

- c. Cliccare "Accedi"
- 4- Cliccare "Modifica Dati Richiesta"
  - *a.* **N.B.** E' possibile accedere alla sezione solamente se tutta la documentazione precedentemente inviata è stata verificata ed approvata da KONE

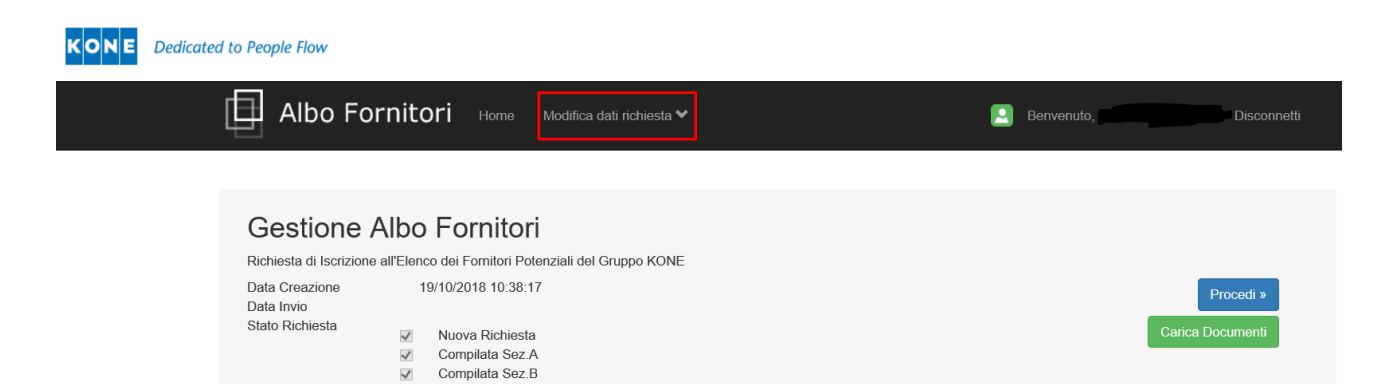

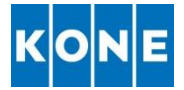

5- Cliccare "Personale dell'Azienda"

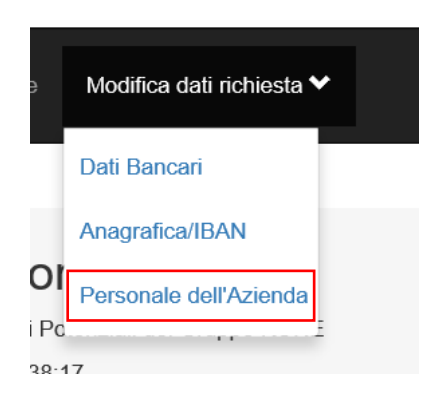

6- In corrispondenza del nominativo del dipendente cliccare "Elimina"

| Personale dell'Aziend | la      |                     |                       |                        |                          |                                |                   |                  |                  |
|-----------------------|---------|---------------------|-----------------------|------------------------|--------------------------|--------------------------------|-------------------|------------------|------------------|
| Nome                  | Cognome | Ruolo<br>Dipendente | ~                     | Idoneità<br>sanitarie  | Attestati<br>antincendio | Attestati<br>primo<br>soccorso | Attestati<br>RSPP | Attestati<br>RLS | Aggiungi         |
| Nome                  | Cognome | Ruolo               | ldoneità<br>sanitarie | Attestati<br>antincend | Attesta<br>io soccore    | ti primo At<br>so              | ttestati RSPP     | Attestati RLS    |                  |
| Guido                 | Bianchi | Dipendente V        | ~                     |                        |                          |                                | ]                 |                  | Modifica Elimina |
| Marco                 | Gialli  | Titolare V          | $\checkmark$          |                        |                          |                                | ]                 |                  | Modifica Elimina |
| Mario                 | Rossi   | Dipendente V        |                       | $\checkmark$           | $\checkmark$             | $\checkmark$                   |                   | $\checkmark$     | Modifica Elimina |
|                       |         |                     |                       |                        |                          |                                |                   |                  | Fine             |

- 7- Cliccare "Fine"
  - a. **N.B**. Per aziende con dipendenti è necessario rispettare tutte le condizioni che vengono indicate in rosso.
- 8- Comunicare la variazione del personale via mail all'indirizzo <u>qualificafornitori@kone.com</u> e caricare aggiornamento dei documenti: "Modulo Lavoratori", "Modulo DPI", "Modulo Nomine" seguendo la procedura indicata al punto "MODIFICA PERSONALE"

## MODIFICA DATI PERSONALE

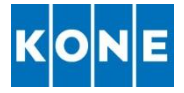

In caso sia necessario effettuare una modifica ai dati attestati di formazione indicati è possibile:

- 1- Accedere al portale attraverso il link https://albofornitori.kone.com
- 2- Cliccare "Accedi"
- 3- Inserire le proprie credenziali:
  - a. Email: email con la quale è stata effettuata la registrazione
  - b. Password: password impostata al primo accesso
  - c. Cliccare "Accedi"
- 4- Cliccare "Modifica Dati Richiesta"

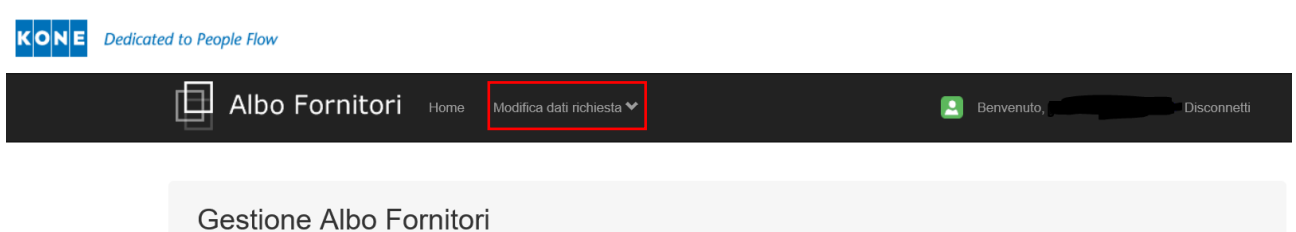

Richiesta di Iscrizione all'Elenco dei Fornitori Potenziali del Gruppo KONE

5- Cliccare "Personale dell'Azienda"

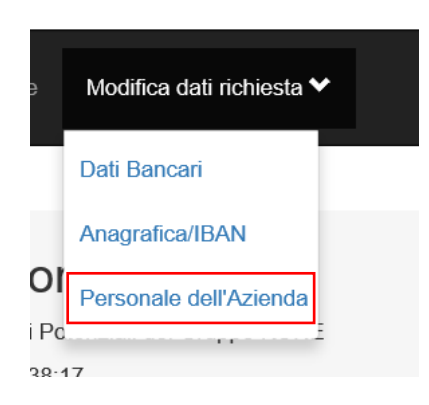

6- Cliccare "Modifica" in corrispondenza della persona per le quali è necessario aggiornare le qualifiche

| ersonale dell'Azienda |         |              |                       |                         |                          |                                |                   |                  |                 |
|-----------------------|---------|--------------|-----------------------|-------------------------|--------------------------|--------------------------------|-------------------|------------------|-----------------|
| Nome                  | Cognome | Ruolo        |                       | Idoneità<br>sanitarie   | Attestati<br>antincendio | Attestati<br>primo<br>soccorso | Attestati<br>RSPP | Attestati<br>RLS |                 |
|                       |         | Dipendente   | ~                     | <b>v</b>                |                          |                                |                   |                  | Aggiungi        |
| Nome                  | Cognome | Ruolo        | ldoneità<br>sanitarie | Attestati<br>antincendi | Attesta<br>io soccore    | ti primo Ati<br>so             | estati RSPP       | Attestati RLS    |                 |
| Guido                 | Bianchi | Dipendente 🗸 | ~                     |                         |                          |                                |                   |                  | Modifica Elimin |
| Maraa                 | Gialli  | Titolare     | ~                     |                         |                          |                                |                   |                  | Modifica Elimin |
| Warco                 | Cium    | Tholare +    |                       |                         |                          |                                |                   |                  |                 |

### 7- Aggiornare i dati

### 8- Cliccare "Aggiorna"

| Nome  | Cognome | Ruolo      | ldoneità<br>sanitarie | Attestati<br>antincendio | Attestati primo<br>soccorso | Attestati RSPP | Attestati RLS |                  |
|-------|---------|------------|-----------------------|--------------------------|-----------------------------|----------------|---------------|------------------|
| Marco | Gialli  | Titolare V | $\checkmark$          |                          |                             |                |               | Aggiorna Annulla |

Tel. 02 33923.1 Fax 02 33923.654 <u>italy@kone.com</u> www.kone.it Società Certificata ISO 9001:2015 ISO 14001:2015 OHSAS 18001:2007 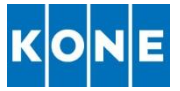

## CARICAMENTO DOCUMENTI

Quando un documento è in scadenza o scaduto ricevete una mail che vi ricorda di provvedere al caricamento dell'aggiornamento. Potete caricare il nuovo documento seguendo le istruzioni di seguito:

N.B. E' possibile caricare nuova documentazione solamente se quanto prima inviato è stato verificato ed approvato da KONE

- 1- Accedere al portale attraverso il link https://albofornitori.kone.com
- 2- Cliccare "Accedi"
- 3- Inserire le proprie credenziali:
  - a. Email: email con la quale è stata effettuata la registrazione
  - b. Password: password impostata al primo accesso
  - c. Cliccare "Accedi"

| K O N E Dedice  | ated to People Flow                         |                                             |   |  |    |                  |        |
|-----------------|---------------------------------------------|---------------------------------------------|---|--|----|------------------|--------|
|                 | Albo                                        | Fornitori Home                              |   |  | Cr | ea Nuovo Account | Accedi |
|                 | Accesso                                     |                                             | 7 |  |    |                  |        |
|                 | Email                                       | 1                                           |   |  |    |                  |        |
|                 | Password                                    |                                             |   |  |    |                  |        |
|                 |                                             | Accedi                                      |   |  |    |                  |        |
|                 | Crea Nuovo Account<br>Hai dimenticato la pa | se non si dispone di un account.<br>ssword? |   |  |    |                  |        |
| Cliccare Carico | a Documen                                   | ti"                                         |   |  |    |                  |        |

| KONE | Dedicated to People Flow                                                              |                                                   |                                                                                                    |                               |
|------|---------------------------------------------------------------------------------------|---------------------------------------------------|----------------------------------------------------------------------------------------------------|-------------------------------|
|      | Albo Fo                                                                               | ornito                                            | ri Home Modifica dati richiesta ❤                                                                                                    | Benvenuto, Disconnetti        |
|      | Gestione<br>Richiesta di Iscrizion<br>Data Creazione<br>Data Invio<br>Stato Richiesta | Albo<br>e all'Elena<br>1<br>V<br>V<br>V<br>V<br>V | Fornitori<br>o dei Fornitori Potenziali dei Gruppo KONE<br>y/10/2018 10:38:17<br>Nuova Richiesta<br>Compilata Sez.A<br>Compilata Sez.B<br>Compilata Sez.C<br>Compilata Sez.C<br>Generato PDF<br>Ricevuto PDF Firmato<br>Pichiesta Deurmanti | Procedi »<br>Carica Documenti |
|      |                                                                                       |                                                   | In Qualifica<br>In Qualifica<br>Attesa IBAN e Contratto<br>Contratto Firmato<br>Ciclo Completato                                                                                                    |                               |

Tel. 02 33923.1 Fax 02 33923.654 <u>italy@kone.com</u> www.kone.it Società Certificata ISO 9001:2015 ISO 14001:2015 OHSAS 18001:2007

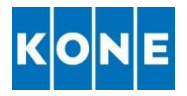

### 5- In corrispondenza del documento da caricare cliccare sul simbolo

#### C) Rispondenza ai requisiti di Legge e del Gruppo KONE

A supporto della presente Richiesta di Iscrizione, il sottoscritto dichiara che l'azienda dispone della documentazione sotto elencata e si rende fin d'ora disponibile a fornire tutte le eventuali evidenze richieste a supporto

| Documentazione generale richiesta a tutti i fornitori              |  |
|--------------------------------------------------------------------|--|
| 🗹 Copia del Certificato Camerale - Non è ammessa visura camerale * |  |
| Sistema di Qualità Aziendale UNI EN ISO 9001                       |  |
| Sistema Ambientale Aziendale UNI EN ISO 14001                      |  |
| Sistema di Sicurezza Aziendale OHSAS 18001                         |  |
| Sistema di Gestione della Responsabilità Sociale SA 8000           |  |
| Schede di Sicurezza ***                                            |  |
| Codice Etico del Fornitore                                         |  |

### 6- Cliccare "Cerca"

A supporto della presente Richiesta di Iscrizione, il sottoscritto dichiara che l'azienda dispone della documentazione sotto elencata e si rende fin d'ora disponibile a fornire tutte le eventuali evidenze richieste a supporto

| Documentazione generale richiesta a tutti i fornitori                    |  |  |  |  |  |
|--------------------------------------------------------------------------|--|--|--|--|--|
| 🗹 Copia del Certificato Camerale - Non è ammessa visura camerale * 🛛 🛕 🕒 |  |  |  |  |  |
| Trascina qui il file per caricarlo                                       |  |  |  |  |  |
| Sistema di Qualità Aziendale UNI EN ISO 9001                             |  |  |  |  |  |
| Sistema Ambientale Aziendale UNI EN ISO 14001                            |  |  |  |  |  |

- 7- Selezionare il documento da caricare e cliccare "Apri"
- 8- Solamente dopo aver caricato TUTTA la documentazione richiesta Cliccare "Caricamento Documenti Completato" se intendete salvare il lavoro svolto e completare i caricamenti in un secondo tempo cliccare "Salva e Continua Dopo"
  - a. Una volta cliccato *"Caricamento Documenti Completato"* non è possibile caricare altra documentazione sino alla verifica da parte di KONE
  - b. Quando un documento viene caricato appare di fianco alla riga corrispondente il simbolo
     Cliccando sopra il simbolo è possibile visionare il documento appena caricato od i documenti inseriti in precedenza
  - c. Se dopo il caricamento il documento non è stato caricato è necessario verificare le impostazioni del Vostro browser.
  - d. I documenti approvati da KONE appaiono con il simbolo 오
- 9-

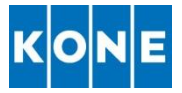

## CONTATTI

In caso di necessità potete contattare l'ufficio Acquisti KONE scrivendo alla mail <u>qualificafornitori@kone.com</u> indicando quali siano le problematiche riscontrate. Sarà nostra cura contattarvi non appena possibile.

KONE S.p.A. Via Figino, 41 20016 Pero (MI) Italia Tel. 02 33923.1 Fax 02 33923.654 italy@kone.com www.kone.it

Società Certificata ISO 9001:2015 ISO 14001:2015 OHSAS 18001:2007